BGALOGアップデートマニアル

修正日 2023/12/18

1

## BGALOG起動時に自動でアップデート

EDXGホームページに新しいバージョンの日付記載されていれば自動的にバージョンアップの確認が有り、 「アップデート」を選択すると、次の画面が表示され「自動ダウンロード」が実施されます。

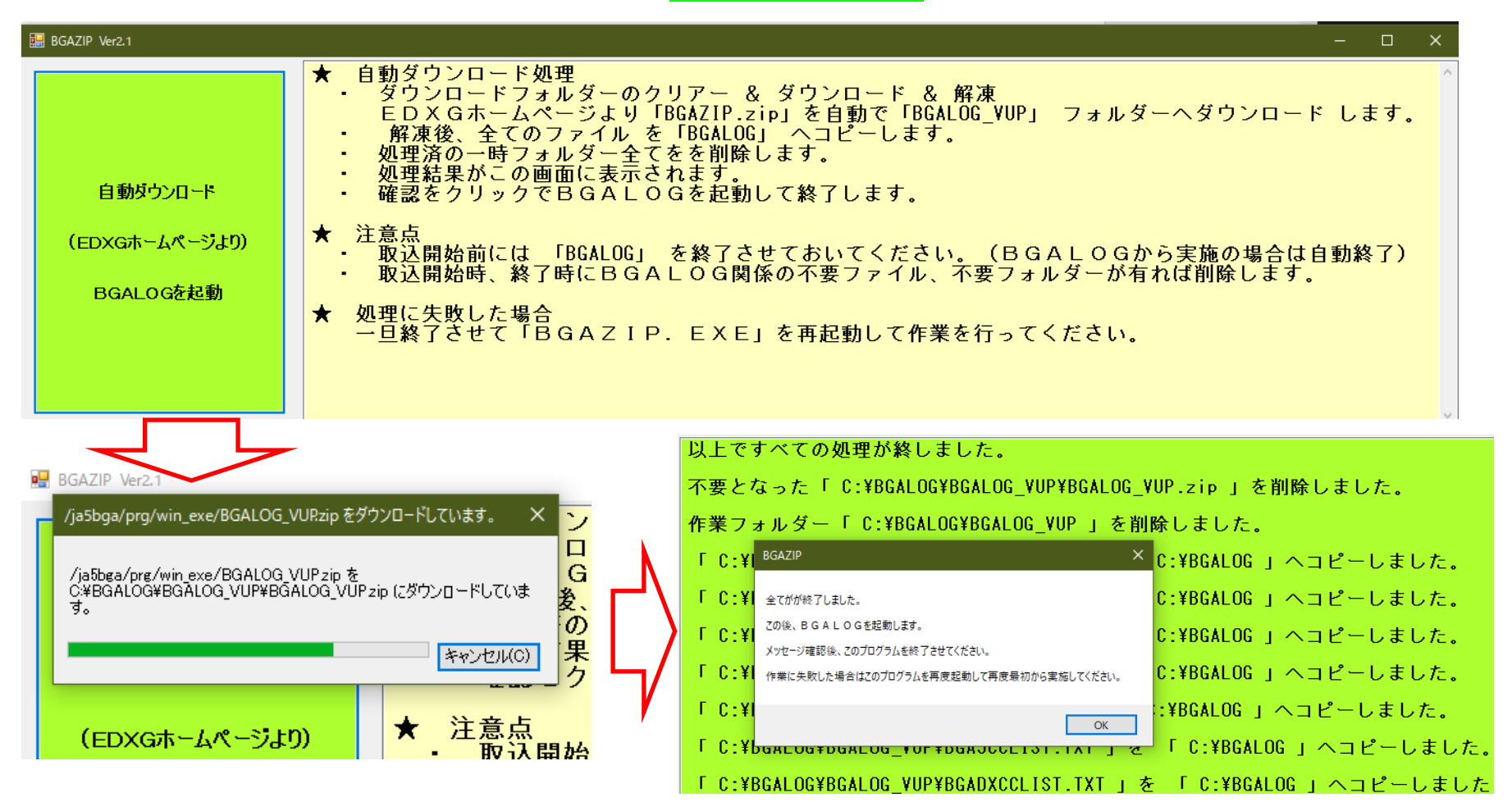

この画面が出ない場合や手動でアップデートを行う場合は次ページを実施してください。

BGALOGを手動でアップデート

EDXGホームページに登録されて入れはその日付とチェックして<mark>Verアップ」</mark>を選択で前ページの様に画面 が起動します。

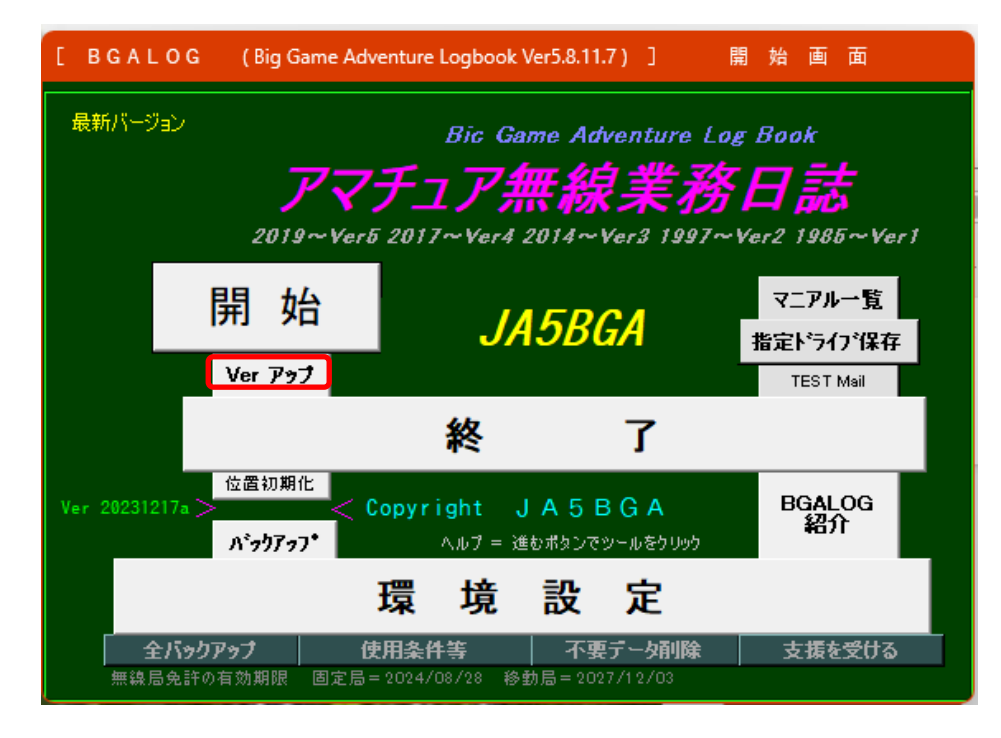

[Ver アップ]を押してもアップデートができない場合

次のプログラムが「C:¥BGALOG」フォルダー内に無い場合が考えられます。 EDXGホームページよりダウンロードして解凍後「C:¥BGALOG」フォルダーに次のファイルをコピーしてください。 BGAZIP. exe : インストール用プログラム(実行すると上の様にプログラムが起動されます。)

作業手順(次ページ) (3) ページ アップデートの考え方 (4)(5) " 問題がある場合の考え方(チェック点) (実施方法・トラブル回避・説明) 手動でダウンロードとアップデートの実施手順

★ ホームページへ接続

- ホームページ : https://ja5bga.net
- 「<u>BGALOG等、ダウンロード画面</u>」をクリック(下線部分を ctrl + マウス左ボタンクリック)

★ BGALOGEXEの取得 BGALOG\_\_VUP. ZIP をクリック

★ BGAZIP. EXEの取得 KANKEI. ZIP:BGALOG関係ファイルをクリック

★ 解凍したファイルをBGALOGフォルダーへ上書きコピー

★ ダウンローとした各ΖΙΡ等は次回の作業に支障をきたさないように削除しておきます。

「BGAZIP、等」の取り込み方法(作成日が2023/12月以降の物が有効)

※ BGAZIP. EXEはBGALOGをアップデートするファイルです。 BGALOG. exeと同一のフォルダに入れておいてください。

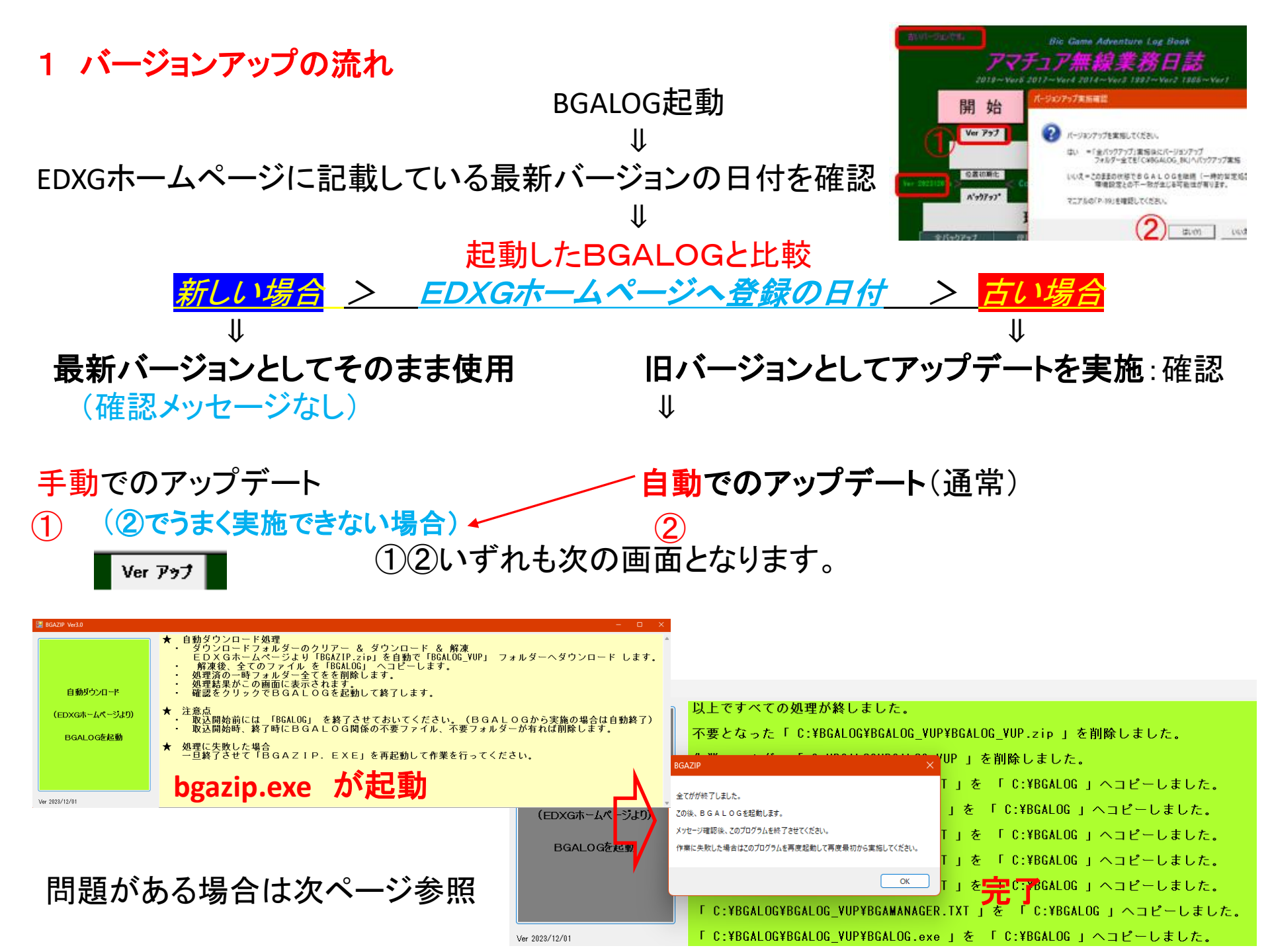

## ダウンロードファイルの保存先(手順の違い:保存先の違いに注意)

① 自働の場合: (BGALOG7+ルターーになウンロート)

 [C:¥BGALOG]内に [BGALOGZIP] フォルダーを作成し bgazip. exelこより自動解凍して作業を開始、<u>終了後、</u> [BGALOGZIP] フォルダーごとダウンファイルを削除

- ② 手動の場合: (ダウンロート、フォルダーにダウンロート、) 手 EDXGホームページからダウンロードの例 動
  - (1) [ダウンロード] フォルダーにHPからダウンロード
  - (2) [BGALOG\_VUP.zip] 解凍(ファイル等の削除無:事後削除が必要) 🖜
  - (3) [解凍したファイル] を [BGALOG] フォルダーヘコピー

## ※ 失敗の例と注意点

<u>NWから取り込むファイルは、同一の物で、自動と手動では、取込先と処理をする手順が異なります。</u>

- ※ 失敗しないために(処理後の確認) 正常に終了した場合は特に問題がありませんが、途中で処理が中断した場合は未処理のファイルが残っ てしまいこれが原因で次回から自動作業が失敗します。 自動では正常に処理がされたものと想定してプログラムを作成しています。 削除されているはずのファイルが残っていると、その後の作業に失敗してしまいます。
- ★ 確認しておいてもらいたい事項
  - ダウンロードフォルダーには「bga\*\*\*.\*\*\*」等のファイル名は残さない。
    - BGALOGフォルダーには「DayBack」等のBackupファイル以外は残さない。
      \*\*\*.zip、などの[ZIP]フォルダーは不要です。

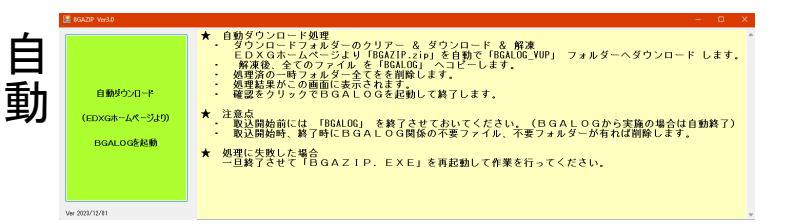

: BGALOG-バージョンアッ

BGALOG等、ダウンロード画面

KANKEI.zip : BGALOG関連ファイル

VUP.zip